# **CIM 500 Ethernet module**

Monterings- og driftsinstruktion

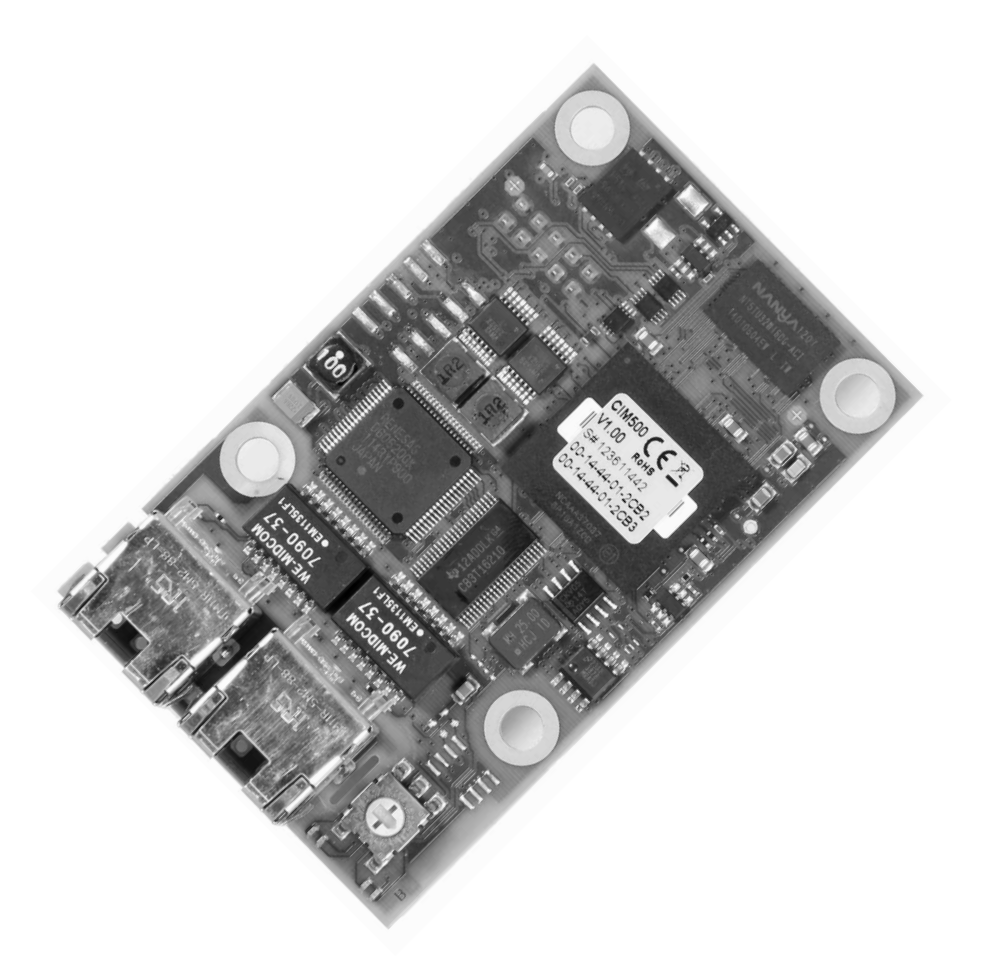

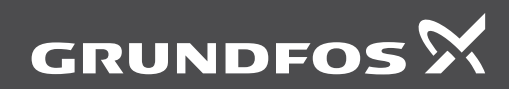

be think innovate

#### Oversættelse af den originale engelske udgave

# INDHOLDSFORTEGNELSE

|     | Si                                       | de |
|-----|------------------------------------------|----|
| 1.  | Symboler brugt i dette dokument          | 2  |
| 2.  | Anvendelse                               | 2  |
| 2.1 | Forkortelser                             | 3  |
| 2.2 | CIM 500 Ethernet-modul                   | 3  |
| 3.  | Installation                             | 4  |
| 3.1 | Tilslutning af Ethernet-kablet           | 4  |
| 3.2 | Valg af industriel Ethernet-protokol     | 5  |
| 3.3 | Opsætning af IP-adresserne               | 5  |
| 3.4 | Forbindelse til webserveren              | 5  |
| 4.  | Statuslysdioder                          | 6  |
| 5.  | Dataaktivitets- og forbindelseslysdioder | 6  |
| 6.  | Fejlfinding                              | 7  |
| 6.1 | Modbus TCP                               | 7  |
| 6.2 | PROFINET IO                              | 8  |
| 7.  | Tekniske data                            | 9  |
| 8.  | Service                                  | 9  |
| 8.1 | Servicedokumentation                     | 9  |
| 9   | Bortekaffolso                            | ٩  |

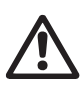

#### Advarsel

Læs denne monterings- og driftsinstruktion før installation. Følg lokale forskrifter og gængs praksis ved installation og drift.

# 1. Symboler brugt i dette dokument

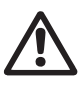

Advarsel

Hvis disse sikkerhedsanvisninger ikke overholdes, kan det medføre personskade.

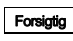

Hvis disse sikkerhedsanvisninger ikke overholdes, kan det medføre funktionsfejl eller skade på materiellet.

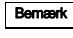

Råd og anvisninger som letter arbejdet og sikrer pålidelig drift.

# 2. Anvendelse

CIM 500 Ethernet-modulet muliggør datatransmission mellem et industrielt Ethernet-netværk og et Grundfos-produkt.

Modulet understøtter forskellige industrielle Ethernet-protokoller. Se afsnit 3.2 Valg af industriel Ethernet-protokol.

Modulet monteres i det produkt der skal kommunikeres med, eller i en CIU 500.

Eftermontering af modulet er beskrevet i monteringsog driftsinstruktionen til Grundfos-produktet.

Konfigurering foregår via den indbyggede webserver, ved hjælp af en standardbrowser på en pc.

Se den specifikke funktionsprofil på den dvd der fulgte med Grundfos-produktet.

#### 2.1 Forkortelser

| CIM     | Kommunikationsmodul                                                                                                    |
|---------|----------------------------------------------------------------------------------------------------|
| CIU     | Kommunikationsenhed                                                                                                    |
| LED     | Lysdiode                                                                                                    |
| GND     | Jord                                                                                                    |
| DHCP    | Dynamic Host Configuration Protocol.<br>Bruges til at konfigurere netværksenhe-<br>der så de kan kommunikere via et<br>IP-netværk. |
| SNTP    | Simple Network Time Protocol.<br>Bruges til synkronisering af ure mellem computersystemer.                                         |
| SELV    | Adskilt eller SELV-spænding                                                                                                    |
| SELV-E  | Adskilt eller SELV-spænding med jord                                                                                               |
| UTC     | Coordinated Universal Time. Den pri-<br>mære tidsstandard efter hvilken ure og<br>tid reguleres.                                   |
| ТСР     | Transmission Control Protocol.<br>Protokol der er velegnet til internetkom-<br>munikation.                                         |
| DNS     | Domain Name System. Bruges til at<br>oversætte værtsnavne til IP-adresser.                                                         |
| HTTP    | Hyper Text Transfer Protocol. Den pro-<br>tokol der normalt bruges til at navigere<br>på world wide web.                           |
| Ping    | Signal der sendes for at måle den tid<br>det tager at sende en pakke frem og til-<br>bage mellem to enheder på et netværk.         |
| URL     | Uniform Resource Locator.<br>Den IP-adresse der bruges til at oprette<br>forbindelse til en server.                                |
| IP      | Internetprotokol                                                                                                    |
| ARP     | Address Resolution Protocol. Oversæt-<br>ter IP-adresser til MAC-adresser.                                                         |
| MAC     | Media Access Control. Unik adresse for et stykke hardware.                                                                         |
| CAT5    | Ethernet-kabeltype med fire parsnoede kabler.                                                                                      |
| CAT5e   | Forbedret CAT5-kabel med bedre ydelse.                                                                                             |
| CAT6    | Kabel med meget høj ydelse.                                                                                                    |
| IANA    | Internet Assigned Numbers Authority.                                                                                               |
| GENIpro | Proprietær Grundfos-fieldbus-protokol.                                                                                             |
| SMTP    | Simple Mail Transfer Protocol.                                                                                                    |

#### 2.2 CIM 500 Ethernet-modul

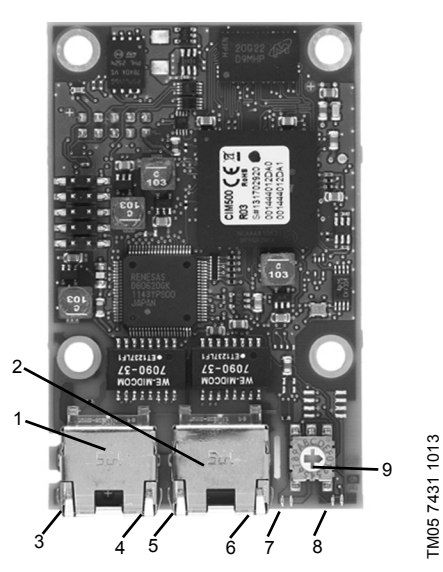

Fig. 1 CIM 500 Ethernet-modul

| Pos. | Betegnelse | Beskrivelse                                                                              |
|------|------------|------------------------------------------------------------------------------------------|
| 1    | ETH1       | RJ45-stik 1 til industrielt<br>Ethernet                                                  |
| 2    | ETH2       | RJ45-stik 2 til industrielt<br>Ethernet                                                  |
| 3    | DATA1      | Dataaktivitetslysdiode for<br>RJ45-stik 1                                                |
| 4    | LINK1      | Forbindelseslysdiode for<br>RJ45-stik 1                                                  |
| 5    | DATA2      | Dataaktivitetslysdiode for RJ45-stik 2                                                   |
| 6    | LINK2      | Forbindelseslysdiode for<br>RJ45-stik 2                                                  |
| 7    | LED1       | Rød/grøn statuslysdiode<br>for Ethernet-kommunika-<br>tion                               |
| 8    | LED2       | Rød/grøn lysdiode for<br>intern kommunikation<br>mellem CIM 500 og<br>Grundfos-produktet |
| 9    | SW1        | Drejekontakt til valg af<br>industriel Ethernet-proto-<br>kol                            |

# 3. Installation

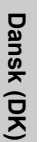

Advarsel

CIM 500 må kun sluttes til SELV- eller SELV-E-kredsløb.

# 3.1 Tilslutning af Ethernet-kablet

Der skal anvendes RJ45-stik og Ethernet-kabel. Kabelafskærmningen skal forbindes til beskyttelsesjord i begge ender.

Det er vigtigt at forbinde kabelafskærmnin-Benærk gen til jord ved hjælp af jordbøjlen eller i stikket.

#### Maksimal kabellængde

| Hastighed<br>[Mbit/s] | Kabeltype | Maks. kabellængde<br>[m/ft] |
|-----------------------|-----------|-----------------------------|
| 10                    | CAT5      | 100/328                     |
| 100                   | CAT5e     | 100/328t                    |

#### Kabeltype

| Industriel<br>Ethernet-protokol | Kabeltype                          |
|---------------------------------|------------------------------------|
| Modbus TCP                      | Standard CAT5,<br>CAT5e eller CAT6 |
| PROFINET IO                     | Standard CAT5,<br>CAT5e eller CAT6 |

CIM 500 er konstrueret til fleksibel netværksinstallation. Den indbyggede omskifter med to porte gør det muligt at serieforbinde en række produkter i daisy chain uden ekstra Ethernet-omskiftere. Det sidste produkt i serien er kun forbundet til en af Ethernet-portene. Hver Ethernet-port har sin egen MAC-adresse.

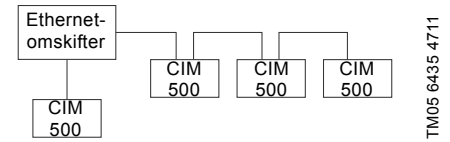

Fig. 2 Eksempel på industrielt Ethernet-netværk

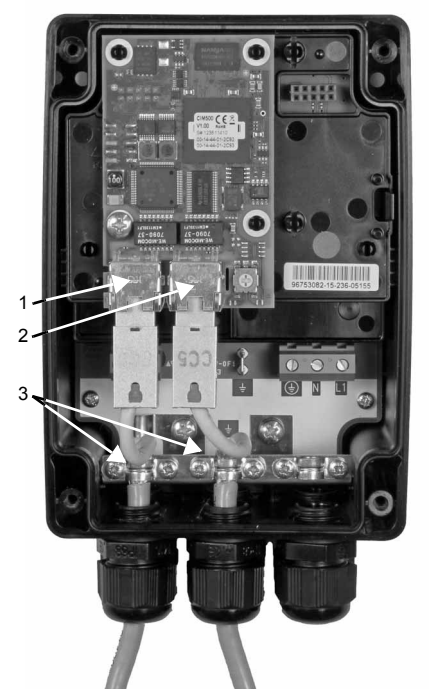

Fig. 3 Eksempel på Ethernet-forbindelse

| Pos. | Beskrivelse                          |
|------|--------------------------------------|
| 1    | RJ45-stik 1 til industrielt Ethernet |
| 2    | RJ45-stik 2 til industrielt Ethernet |
| 3    | Jordbøjle/GND                        |

# 3.2 Valg af industriel Ethernet-protokol

Modulet har en dreiekontakt til valg af industriel Ethernet-protokol. Se fig. 4.

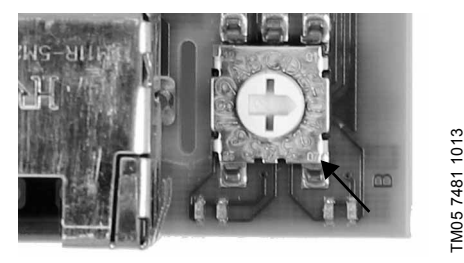

Fig. 4 Valg af industriel Ethernet-protokol

| Pos. | Beskrivelse                                                                                                    |
|------|----------------------------------------------------------------------------------------------------|
| 0    | PROFINET IO (fabriksindstilling)                                                                                                    |
| 1    | Modbus TCP                                                                                                    |
| 2E   | Reserveret. LED1 vil lyse rødt for at indi-<br>kere at konfigurationen er ugyldig.                                                                                                    |
| F    | Nulstilling til fabriksindstillinger.<br><b>Bemærk:</b> Indstil drejekontakten til denne<br>position i 20 sekunder for at nulstille til<br>fabriksindstillingerne. I denne periode vil<br>LED1 blinke rødt og grønt. |

Hvis kontaktens position ændres mens Bernærk modulet er tændt, genstarter modulet.

#### 3.3 Opsætning af IP-adresserne

Modulet leveres med faste IP-adresser. IP-adresseindstillingerne kan ændres ved hiælp af den indbyggede webserver.

| Standard-IP-ind-<br>stillinger der<br>anvendes af<br>webserveren | IP-adresse: 192.168.1.100<br>Undernetmaske: 255.255.255.0<br>Protokolomsætter: 192.168.1.1 |
|------------------------------------------------------------------|--------------------------------------------------------------------------------------------|
| IP-indstillinger                                                 | Skal indstilles med webserve-                                                              |
| for Modbus TCP                                                   | ren.                                                                                       |
| Enhedsnavn og                                                    | Statisk konfiguration fra web-                                                             |
| IP-indstillinger                                                 | server eller konfiguration fra                                                             |
| for PROFINET                                                     | PROFINET IO-konfigurerings-                                                                |
| IO                                                               | værktøj                                                                                    |

#### 3.4 Forbindelse til webserveren

Modulet kan konfigureres ved hiælp af den indbyggede webserver. Følg denne fremgangsmåde for at oprette forbindelse fra en pc til CIM 500:

- 1. Forbind pc'en og modulet ved hiælp af et Ethernet-kabel.
- 2. Konfigurér pc'ens Ethernet-port til det samme netværk som CIM 500, fx 192.168.1.101, og undernetmasken til 255.255.255.0. Se afsnittet How to configure an IP address on your PC på side 10.
- 3. Åbn en standardbrowser og skriv 192.168.1.100 i URL-feltet.
- 4. Log ind på webserveren:

| Username | admin (fabriksindstilling)    |
|----------|-------------------------------|
| Password | Grundfos (fabriksindstilling) |

Brugernavnet og adgangskoden kan være Bemærk ændret fra fabriksindstillingerne.

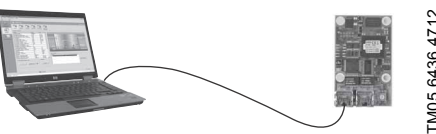

TM05 6436 4712

Fig. 5 CIM 500 forbundet til pc

Se også afsnittet Web server configuration på side 14.

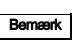

Både ETH1 og ETH2 kan bruges til at oprette forbindelse til webserveren.

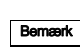

Der kan opnås adgang til webserveren mens den valgte industrielle Ethernet-protokol er aktiv.

# 4. Statuslysdioder

Modulet har to statuslysdioder (LED1 og LED2). Se fig. 1.

- Rød/grøn statuslysdiode (LED1) for Ethernet-kommunikation.
- Rød/grøn statuslysdiode (LED2) for kommunikation mellem modulet og Grundfos-produktet.

#### LED1, Modbus TCP

| Status                   | Beskrivelse                                                                       |
|--------------------------|-----------------------------------------------------------------------------------|
| Slukket                  | Ingen Modbus TCP-kommunika-<br>tion eller slukket.                                |
| Blinker grønt            | Modbus TCP-kommunikation aktiv.                                                   |
| Lyser rødt               | Fejl i modulkonfiguration.<br>Se afsnit <u>6.1</u> .                              |
| Lyser rødt og<br>grønt   | Fejl ved download af firmware.<br>Se afsnit <u>6.1</u> .                          |
| Blinker rødt og<br>grønt | Nulstilling til fabriksindstillinger.<br>CIM 500 genstarter efter<br>20 sekunder. |

#### LED1, PROFINET IO

| Status                                            | Beskrivelse                                                                          |
|---------------------------------------------------|--------------------------------------------------------------------------------------|
| Slukket                                           | Modulet er slukket.                                                                  |
| Blinker grønt                                     | Blinkefunktion. Lysdioden blin-<br>ker 10 gange når den aktiveres<br>fra masteren.   |
| Lyser grønt                                       | Modulet er klar til datatransmis-<br>sion (dataudvekslingstilstand).                 |
| Blinker rødt<br>(3 Hz, driftscyk-<br>lus 50 %)    | Forkert eller manglende PROFI-<br>NET IO-konfiguration.<br>Se afsnit 6.2.            |
| Pulserer rødt<br>(0,3 Hz, drifts-<br>cyklus 10 %) | Konfigureret, men forbindelsen til<br>masteren er afbrudt.<br>Se afsnit <u>6.2</u> . |
| Lyser rødt                                        | Produktet understøttes ikke.<br>Se afsnit 6.2.                                       |
| Lyser rødt og<br>grønt                            | Fejl ved download af firmware.<br>Se afsnit 6.2.                                     |
| Blinker rødt og<br>grønt                          | Nulstilling til fabriksindstillinger.<br>CIM 500 genstarter efter<br>20 sekunder.    |

#### LED2

| Status                 | Beskrivelse                                                                     |
|------------------------|---------------------------------------------------------------------------------|
| Slukket                | Modulet er slukket.                                                             |
| Blinker rødt           | Ingen intern kommunikation mel-<br>lem CIM 500 og Grundfos-produk-<br>tet.      |
| Lyser rødt             | Modulet understøtter ikke det til-<br>sluttede Grundfos-produkt.                |
| Lyser grønt            | Den interne kommunikation mel-<br>lem modulet og Grundfos-produk-<br>tet er ok. |
| Lyser rødt og<br>grønt | Hukommelsesfejl.                                                                |

Bemænk Ved opstart går der op til fem sekunder før status for LED1 og LED2 er opdateret.

# 5. Dataaktivitets- og forbindelseslysdioder

Modulet har to lysdioder for hvert RJ45-stik. Se fig. 1.

#### DATA1 og DATA2

Disse gule lysdioder indikerer datatrafik.

| Status  | Beskrivelse                          |
|---------|--------------------------------------|
| Slukket | Ingen datakommunikation på RJ45-stik |
| Blinker | Datakommunikation på RJ45-stik       |
| Tændt   | Tung netværkstrafik                  |

#### LINK1 og LINK2

Disse grønne lysdioder viser om Ethernet-kablet er korrekt tilsluttet.

| Status  | Beskrivelse                                |
|---------|--------------------------------------------|
| Slukket | Ingen Ethernet-forbindelse på<br>RJ45-stik |
| Tændt   | Ethernet-forbindelse på RJ45-stik o.k.     |
| -       |                                            |

# 6. Fejlfinding

# 6.1 Modbus TCP

Fejl på et modul kan opdages ved at observere status for de to statuslysdioder. Se nedenstående tabeller.

#### CIM 500 monteret i et Grundfos-produkt

| Fejl (status på lysdiode) |                                                                   | Mulig årsag |                                                                          | Afhjælpning                                                                                                    |
|---------------------------|-------------------------------------------------------------------|-------------|--------------------------------------------------------------------------|----------------------------------------------------------------------------------------------------|
| 1.                        | Begge lysdioder forbliver sluk-<br>kede når strømforsyningen til- | a)          | Modulet er forkert monteret i<br>Grundfos-produktet.                     | Kontrollér at modulet er korrekt monteret/tilsluttet.                                                                                     |
|                           | sluttes.                                                          | b)          | Modulet er defekt.                                                       | Udskift modulet.                                                                                                    |
| 2.                        | LED2 blinker rødt.                                                | a)          | Ingen intern kommunikation<br>mellem modulet og Grund-<br>fos-produktet. | Kontrollér at modulet er korrekt<br>monteret.                                                                                             |
| 3.                        | LED2 lyser rødt.                                                  | a)          | Modulet understøtter ikke det tilsluttede Grundfos-produkt.              | Kontakt det nærmeste Grund-<br>fos-selskab.                                                                                               |
| 4.                        | LED1 lyser rødt.                                                  | a)          | Fejl i Modbus TCP-konfigure-<br>ringen af modulet.                       | Kontrollér at SW1 er indstillet til "1".                                                                                                  |
|                           |                                                                   |             |                                                                          | Kontrollér at Modbus TCP<br>IP-adressekonfigurationen er kor-<br>rekt. Se afsnittet <i>Modbus TCP</i><br><i>configuration</i> på side 12. |
| 5.                        | LED1 lyser rødt og grønt på<br>samme tid.                         | a)          | Fejl ved download af firmware.                                           | Brug webserveren til at downloade<br>firmwaren igen. Se afsnittet<br><i>Update</i> på side 21.                                            |
| 6.                        | LED2 lyser rødt og grønt på samme tid.                            | a)          | Hukommelsesfejl.                                                         | Udskift modulet.                                                                                                    |

#### CIM 500 monteret i en CIU 500

| Fejl (status på lysdiode) |                                                                               | Mulig årsag |                                                                          | Afhjælpning                                                                                                    |
|---------------------------|-------------------------------------------------------------------------------|-------------|--------------------------------------------------------------------------|----------------------------------------------------------------------------------------------------|
| 1.                        | Begge lysdioder forbliver sluk-<br>kede når strømforsyningen til-<br>sluttes. | a)          | CIU 500 er defekt.                                                       | Udskift CIU 500.                                                                                                    |
| 2.                        | LED2 blinker rødt.                                                            | a)          | Ingen intern kommunikation<br>mellem CIU 500 og Grund-<br>fos-produktet. | <ul> <li>Kontrollér kabelforbindelsen<br/>mellem Grundfos-produktet og<br/>CIU 500.</li> <li>Kontrollér at de enkelte ledere<br/>er korrekt forbundet, fx at de<br/>ikke er byttet om.</li> <li>Kontrollér strømforsyningen til<br/>Grundfos-produktet.</li> </ul> |
| 3.                        | LED2 lyser rødt.                                                              | a)          | Modulet understøtter ikke det tilsluttede Grundfos-produkt.              | Kontakt det nærmeste Grund-<br>fos-selskab.                                                                                                    |
| 4.                        | LED1 lyser rødt.                                                              | a)          | Fejl i Modbus TCP-konfigure-<br>ringen af modulet.                       | Kontrollér at SW1 er indstillet til<br>"1".<br>Kontrollér at Modbus TCP<br>IP-adressekonfigurationen er kor-<br>rekt. Se afsnittet <i>Modbus TCP</i><br><i>configuration</i> på side 12.                                                                           |
| 5.                        | LED1 lyser rødt og grønt på<br>samme tid.                                     | a)          | Fejl ved download af firmware.                                           | Brug webserveren til at downloade<br>firmwaren igen. Se afsnittet<br><i>Update</i> på side 21.                                                                                                    |
| 6.                        | LED2 lyser rødt og grønt på samme tid.                                        | a)          | Hukommelsesfejl.                                                         | Udskift modulet.                                                                                                    |

# 6.2 PROFINET IO

# CIM 500 monteret i et Grundfos-produkt

| Fej | Fejl (status på lysdiode)                                                              |    | lig årsag                                                                | Afhjælpning                                                                                                    |
|-----|----------------------------------------------------------------------------------------|----|--------------------------------------------------------------------------|----------------------------------------------------------------------------------------------------|
| 1.  | <ol> <li>Begge lysdioder forbliver sluk-<br/>kede når strømforsyningen til-</li> </ol> | a) | Modulet er forkert monteret i<br>Grundfos-produktet.                     | Kontrollér at modulet er korrekt<br>monteret/tilsluttet.                                                                                                    |
|     | sluttes.                                                                               | b) | Modulet er defekt.                                                       | Udskift modulet.                                                                                                    |
| 2.  | LED1 forbliver slukket.                                                                | a) | SW1 er indstillet til "1".                                               | Indstil kontakten til "0".                                                                                                    |
| 3.  | LED2 blinker rødt.                                                                     | a) | Ingen intern kommunikation<br>mellem modulet og Grund-<br>fos-produktet. | Kontrollér at modulet er korrekt monteret i Grundfos-produktet.                                                                                                    |
| 4.  | LED2 lyser rødt.                                                                       | a) | Modulet understøtter ikke det tilsluttede Grundfos-produkt.              | Kontakt det nærmeste Grund-<br>fos-selskab.                                                                                                    |
| 5.  | LED1 lyser rødt.                                                                       | a) | Modulet understøtter ikke det tilsluttede Grundfos-produkt.              | Kontakt det nærmeste Grund-<br>fos-selskab.                                                                                                    |
|     |                                                                                        | b) | SW1 i ulovlig position.                                                  | Indstil kontakten til "0".                                                                                                    |
| 6.  | LED1 blinker rødt.                                                                     | a) | Fejl i PROFINET IO-konfigu-<br>reringen af modulet.                      | Kontrollér at den korrekte<br>GSDML-fil anvendes.<br>Kontrollér at PROFINET IO<br>IP-adressekonfigurationen er kor-<br>rekt. Se afsnittet <i>PROFINET IO</i><br><i>configuration</i> på side 14.<br>Kontrollér enhedsnavnet i CIM 500<br>og PROFINET IO master. |
| 7.  | LED1 pulserer rødt.                                                                    | a) | Forbindelsen til masteren er afbrudt.                                    | Kontrollér kablerne.<br>Kontrollér at masteren kører.                                                                                                    |
| 8.  | LED1 lyser rødt og grønt på<br>samme tid.                                              | a) | Fejl ved download af firm-<br>ware.                                      | Brug webserveren til at downloade<br>firmwaren igen. Se afsnittet<br><i>Update</i> på side 21.                                                                                                    |
| 9.  | LED2 lyser rødt og grønt på samme tid.                                                 | a) | Hukommelsesfejl.                                                         | Udskift modulet.                                                                                                    |

#### CIM 500 monteret i en CIU 500

| Fej                                                               | l (status på lysdiode)                                                        | Mulig årsag      |                                                                          | Afhjælpning                                                                                                    |
|-------------------------------------------------------------------|-------------------------------------------------------------------------------|------------------|--------------------------------------------------------------------------|----------------------------------------------------------------------------------------------------|
| 1.                                                                | Begge lysdioder forbliver sluk-<br>kede når strømforsyningen til-<br>sluttes. | a)               | CIU 500 er defekt.                                                       | Udskift CIU 500.                                                                                                    |
| 2.                                                                | LED1 forbliver slukket.                                                       | a)               | SW1 er indstillet til "1".                                               | Indstil kontakten til "0".                                                                                                    |
| 3. LED2 blinker rødt. a                                           |                                                                               | a)               | Ingen intern kommunikation<br>mellem CIU 500 og Grund-<br>fos-produktet. | Kontrollér kabelforbindelsen mel-<br>lem Grundfos-produktet og<br>CIU 500.<br>Kontrollér at de enkelte ledere er<br>korrekt forbundet, fx at de ikke er<br>byttet om.<br>Kontrollér strømforsyningen til<br>Grundfos-produktet.                                 |
| 4.                                                                | LED2 lyser rødt.                                                              | a)               | Modulet understøtter ikke det tilsluttede Grundfos-produkt.              | Kontakt det nærmeste Grund-<br>fos-selskab.                                                                                                    |
| 5.                                                                | LED1 lyser rødt.                                                              | a)               | Modulet understøtter ikke det tilsluttede Grundfos-produkt.              | Kontakt det nærmeste Grund-<br>fos-selskab.                                                                                                    |
|                                                                   |                                                                               | b)               | SW1 i ulovlig position.                                                  | Indstil kontakten til "0".                                                                                                    |
| 6.                                                                | LED1 blinker rødt.                                                            | a)               | Fejl i PROFINET IO-konfigu-<br>reringen af modulet.                      | Kontrollér at den korrekte<br>GSDML-fil anvendes.<br>Kontrollér at PROFINET IO<br>IP-adressekonfigurationen er kor-<br>rekt. Se afsnittet <i>PROFINET IO</i><br><i>configuration</i> på side 14.<br>Kontrollér enhedsnavnet i CIM 500<br>og PROFINET IO master. |
| 7.                                                                | LED1 pulserer rødt.                                                           | a)               | Forbindelsen til masteren er afbrudt.                                    | Kontrollér kablerne.<br>Kontrollér at masteren kører.                                                                                                    |
| 8.                                                                | LED1 lyser rødt og grønt på samme tid.                                        | a)               | Fejl ved download af firm-<br>ware.                                      | Brug webserveren til at downloade<br>firmwaren igen. Se afsnittet<br><i>Update</i> på side 21.                                                                                                    |
| 9. LED2 lyser rødt og grønt på a) Hukommelsesfejl. Uds samme tid. |                                                                               | Udskift modulet. |                                                                          |                                                                                                    |

# 7. Tekniske data

| Internetprotokol                       |                                                         |
|----------------------------------------|---------------------------------------------------------|
| Applikationslag                        | DHCP, HTTP, Ping                                        |
| Transportlag                           | TCP                                                     |
| Internetlag                            | Internetprotokol V4 (IPv4)                              |
| Link-lag                               | ARP, media access control<br>(Ethernet)                 |
| Ethernet-kabel                         | Skærmede, parsnoede kab-<br>ler, CAT5, CAT5e eller CAT6 |
| Transmissionsha-<br>stighed            | 10 Mbit/s, 100 Mbit/s (auto-<br>matisk registreret)     |
| Industrielle Ether-<br>net-protokoller | PROFINET IO, Modbus TCP                                 |
| Forsyningsspæn-<br>ding                | 5 VDC ± 5 %,<br>I <sub>maks.</sub> 350 mA               |
| Lagertemperatur                        | -25 °C til +70 °C<br>-13 °F til +158 °F                 |

# 8. Service

### 8.1 Servicedokumentation

Servicedokumentation er tilgængelig på www.grundfos.com > International website > WebCAPS > Service.

Hvis du har spørgsmål, er du velkommen til at kontakte nærmeste Grundfos-selskab eller -serviceværksted.

# 9. Bortskaffelse

Dette produkt eller dele deraf skal bortskaffes på en miljørigtig måde:

- 1. Brug de offentlige eller godkendte, private renovationsordninger.
- 2. Hvis det ikke er muligt, kontakt nærmeste Grundfos-selskab eller -serviceværksted.

Ret til ændringer forbeholdes.

# Appendiks

# How to configure an IP address on your PC

- 1. Open "Control Panel".
- 2. Select "Network and Sharing Center".
- 3. Click [Change adapter settings].
- Right-click and select "Properties" for the Ethernet adapter. Typically "Local Area Connection".
- Select properties for "Internet Protocol Version 4 (TCP/IPv4)".
- Select the "Alternate Configuration" tab and enter the IP address and subnet mask of your PC. See fig. 1.

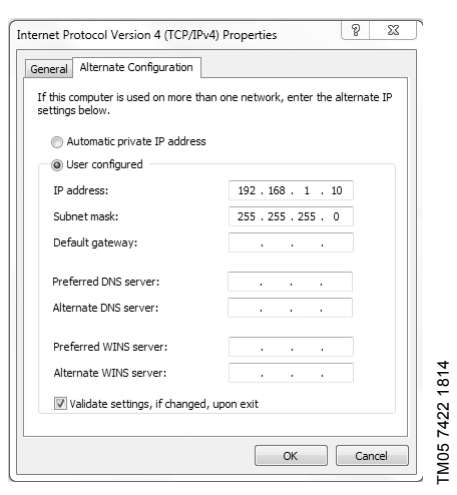

Fig. 1 Example from Windows 7

#### Web server configuration

The built-in web server offers easy monitoring of the CIM 500 module and makes it possible to configure functions and Industrial Ethernet protocols. By means of the web server you can also update the firmware of the CIM 500 module and store/restore settings.

To connect a PC to the CIM 500, proceed as follows:

- 1. Connect the PC and the module, using an Ethernet cable.
- Configure the Ethernet port of the PC to the same network as the CIM 500, e.g. 192.168.1.101. See section *How to configure an IP address on your PC*.
- 3. Open a standard Internet browser and type 192.168.1.100 in the URL field.
- 4. Log in to the web server. See fig. 2

Login

| grundfos <sup>.</sup> X                          |                                                 |
|--------------------------------------------------|-------------------------------------------------|
| Information System Version Licence Login Contact | Login<br>Username: admin<br>Password:<br>Submit |
| Fig. 2 Login                                     |                                                 |

| Object   | Description                                                                                                    |
|----------|----------------------------------------------------------------------------------------------------|
| Username | Enter username. Default: admin.<br>You can change the username via the User Management web page. See page 20.    |
| Password | Enter password. Default: Grundfos.<br>You can change the password via the User Management web page. See page 20. |

 $\sim$ 

| Information       System         Version       Protocol Settings         Licence       TCP Port Number:       502         Configuration       IP Address:       0.0.0         Real Time Ethemet Protocol       Submet Mask:       0.0.0         Submor TOP Protocol       Gateway:       0.0.0         Email       Use DHCP:       Image: Submit         Firmware Update       Submit       Submit                                                                                                    | GRUNDFOS'7                  | `                 |                |                 |            |
|----------------------------------------------------------------------------------------------------|-----------------------------|-------------------|----------------|-----------------|------------|
| System     Protocol Settings       Version     TCP Port Number:     502       In Address:     0.0.0       Real Time Ethemet Protocol     Subnet Mask:     0.0.0       Setlings     Gateway:     0.0.0       GENIpro TCP Protocol     Use DHCP:     Image: Construction of the set of the set of t                                                                                                    | Information                 | Real Time Ethe    | ernet Protocol | Configuration · | Modbus TCP |
| Licence                                                                                                    | System<br>Version           | Protocol Settings |                |                 |            |
| Configuration     IP Address:     0.0.0       Real Time Ethernet Protocol     Subnet Mask:     0.0.0       Network Settings     Gateway:     0.0.0       GENIpro TCP Protocol     Email     Use DHCP:       Time     Use DHCP:     Imagement       Firmware Update     Submit     Submit                                                                                                    | Licence                     | TCP Port Number:  | 502            |                 |            |
| Real Time Ethernet Protocol     Subnet Mask:     0.0.0       Network Settings     Gateway:     0.0.0       GENIpro TCP Protocol     Use DHCP:     Image: Comparison of the set of the set of the                                          | Configuration               | IP Address:       | 0.0.0.0        |                 |            |
| Network Settings     Gateway:     0.0.0       GENIpro TCP Protocol     Use DHCP:     Image of the set of the set | Real Time Ethernet Protocol | Subnet Mask:      | 0.0.0.0        |                 |            |
| GENIpro TCP Protocol Email Use DHCP: Use Management Firmware Update Logout Submit                                                                                                    | Network Settings            | Gateway:          | 0.0.0.0        |                 |            |
| Email Use DHCP:<br>Time User Management Firmware Update Submit Submit                                                                                                    | GENIpro TCP Protocol        | Guto muj.         |                |                 |            |
| Time User Management Firmware Update Logout Submit                                                                                                    | Email                       | Use DHCP:         |                |                 |            |
| User Management Firmware Update Logout Submit                                                                                                    | Time                        |                   |                |                 |            |
| Firmware Update Submit                                                                                                    | User Management             |                   |                |                 |            |
| Logout                                                                                                    | Firmware Update             |                   |                |                 |            |
| Logout                                                                                                    |                             | Submit            |                |                 |            |
|                                                                                                    | Logout                      | Odbinit           |                |                 |            |
|                                                                                                    | Contact                     |                   |                |                 |            |
| Contact                                                                                                    | contact                     |                   |                |                 |            |

| Fig. 3 | Real Time Ethernet Protocol Configuration - Modbus TCP |
|--------|--------------------------------------------------------|
|--------|--------------------------------------------------------|

| Object          | Description                                                                                                    |
|-----------------|----------------------------------------------------------------------------------------------------|
| TCP Port Number | The default value is 502, the official IANA-assigned Modbus TCP port number.<br>The number 502 will always be active implicitly.<br>If you select another value in the web server configuration field, both the new value and<br>value 502 will be active. |
| IP Address      | The static IP address for the module on the Modbus TCP network.                                                                                                    |
| Subnet Mask     | The subnet mask for the module on the Modbus TCP network.                                                                                                    |
| Gateway         | The default gateway for the Modbus TCP network.                                                                                                    |
| Use DHCP        | The module can be configured to automatically obtain the IP address from a DHCP server on the network.                                                                                                    |

TM05 6064 1814

# GRUNDFOS'X

| Information                 | Real Time Ethernet Protocol Configuration - BACnet IP |                   |        |  |  |
|-----------------------------|-------------------------------------------------------|-------------------|--------|--|--|
| System                      | Protocol Settings                                     | Protocol Settings |        |  |  |
| Version                     | i rotocor octango                                     |                   |        |  |  |
| Licence                     | UDP Port Number:                                      |                   | 47808  |  |  |
| Configuration               | Device Instance:                                      |                   | 227000 |  |  |
| Real Time Ethernet Protocol | Device Name:                                          |                   |        |  |  |
| Network Settings            | Device Location:                                      |                   |        |  |  |
| GENIpro TCP Protocol        | Max ADDII:                                            |                   | 1476   |  |  |
| Email                       | Gustam device insta                                   |                   |        |  |  |
| Time                        | Custom device instan                                  | nce enable:       |        |  |  |
| User Management             |                                                       |                   |        |  |  |
| Firmware Update             | Foreign Device se                                     | ettings           |        |  |  |
| Logout                      | Foreign Device:                                       |                   |        |  |  |
| Logout                      | IP Address:                                           | 0.0.0.0           |        |  |  |
| Contact                     | UDP Port :                                            | 47808             |        |  |  |
|                             | Re Register Time:                                     | 30                |        |  |  |
|                             | Submit                                                |                   |        |  |  |

# Fig. 4 Real Time Ethernet Protocol Configuration - BACnet IP

| Object                           | Description                                                                                                    |
|----------------------------------|----------------------------------------------------------------------------------------------------|
| UDP Port Number                  | Select UDP Port Number. The default number is 47808 (the standard UDP port number for BACnet IP).                                                                                      |
| Device Instance                  | Select Device Instance. The default number is 22700. The Device Instance must be unique in the BACnet network. Grundfos is 227 and it is fixed. The lasts three digits can be changed. |
| Device Name                      | You can name the device. The device name must be unique in the BACnet network (optional).                                                                                              |
| Device Location                  | You can name the device location for local identification (optional).                                                                                                    |
| Max APDU                         | Select the maximum Application Protocol Data Unit (between 50 and 1476). The default value is 1476 bytes.                                                                              |
| Custom device<br>instance enable | If ticked, the CIM 500 is configured to use a BACnet custom device instance number.                                                                                                    |
| Foreign Device                   | If ticked, the CIM 500 is configured as a foreign device.                                                                                                    |
| IP Address                       | Enter the foreign IP address.                                                                                                    |
| UDP Port                         | Select the UDP port number. The default number is 47808.                                                                                                    |
| Re Register Time                 | Select the time period during which the foreign device must re-register on the BACnet network.                                                                                         |

## **PROFINET IO configuration**

This web page is used to configure all the parameters relevant to the PROFINET IO protocol standard. All settings can also be configured from a standard PROFINET IO configuration tool, for instance Siemens Primary Setup Tool (PST). The tool is available on the Internet.

| GRUNDFOS                    | ×                   |                                              |
|-----------------------------|---------------------|----------------------------------------------|
| Information                 | Real Time Eth       | thernet Protocol Configuration - PROFINET IO |
| System<br>Version           | Protocol Setting    | igs                                          |
| Licence                     | Device Name:        | CIM500                                       |
| Configuration               | IP Address:         | 0.0.0.0                                      |
| Real Time Ethernet Protocol | Subnet Mask:        | 0.0.0.0                                      |
| Network Settings            | Gateway:            | 0.0.0                                        |
| Email                       | Use DHCP:           |                                              |
| Time<br>User Management     |                     |                                              |
| Firmware Opdate             | Product Simulat     | ation                                        |
| Logout                      | Grundfos product s  | simulation: No Simulation                    |
| Contact                     | Submit              |                                              |
|                             | Restart             |                                              |
|                             | Press the button to | o Restart the system: RESTART                |

TM060818 1814

Fig. 5 RealTime Ethernet Protocol Configuration - PROFINET IO

| Object                           | Description                                                                                                    |
|----------------------------------|----------------------------------------------------------------------------------------------------|
| Device Name                      | The name of the PROFINET IO device. The name must be unique.                                                                                                    |
| IP Address                       | The static IP address for the module on the PROFINET IO network.                                                                                                    |
| Subnet mask                      | Configure the subnet mask for the module on the PROFINET IO network.                                                                                                    |
| Gateway                          | Configure the default gateway for the PROFINET IO network.                                                                                                    |
| Use DHCP                         | The module can be configured to automatically obtain the IP address from a DHCP server on the network.                                                                                                    |
| Grundfos pro-<br>duct simulation | The module can be put in product simulation mode to generate realistic simulated values of all the PROFINET IO input data modules. It will thus be possible to connect a PROFINET IO master to a module fitted in a CIU or an E-box without installing this device in a real industrial process system. In an office environment, it can then be verified that communication works and data are received and handled correctly by the PROFINET IO master application program (e.g. PLC program) before installing the device.<br>To enable product simulation, select a product type from the dropdown list.<br>To terminate product simulation, switch the module off and on or select "no simulation" |
| Restart                          | Press the restart button if the LED1 flashes red which indicates a wrong or missing PROFINET IO configuration                                                                                                    |

# **GRM IP configuration**

# The GRM webserver has a default setting of GRM server URL and DHCP activated

| GRUNDFOS'X                  | Gru                                                                                                    | ndfos CIM |
|-----------------------------|----------------------------------------------------------------------------------------------------|-----------|
| Information                 | Real Time Ethernet Protocol Configuration - GRM IP                                                         |           |
| System<br>Version           | Please do not change the below settings unless instructed by Grundfos certified personnel.                 |           |
| Licence                     | Changing the settings might result in nonoperational system.                                               |           |
| Configuration               |                                                                                                    |           |
| Real Time Ethernet Protocol | GRMIP Port Number:                                                                                         |           |
| Network Settings            |                                                                                                    |           |
| GENIpro TCP Protocol        |                                                                                                    |           |
| Email                       | Check to Update the Settings:                                                                              |           |
| Time                        |                                                                                                    | 4         |
| User Management             | Submit                                                                                                    | Č.        |
| Firmware Update             |                                                                                                    | Ċ         |
| Logout                      | Default setting of GRM server address                                                                      | 3 236     |
| Contact                     | Press DEFAULT button to revert to the defaults factory settings for the above in case of connection errors | TM06      |

Fig. 6 Real time ethernet protocol configuration

| Object                                      | Description                                                                                                    |
|---------------------------------------------|----------------------------------------------------------------------------------------------------|
| GRMIP port num-<br>ber                      | A change is only needed in case Grundfos requires it                                                                   |
| URL                                         | The default URL link to the GRM Server is active but hidden.<br>A change is only needed in case Grundfos requires it.  |
| Default Setting of<br>GRM Server<br>address | Set the URL link to GRM server to default value (only needed if a manual URL was typed in and should be changed back). |
|                                             |                                                                                                    |

You need a contract with Grundfos and an external router with internet connection to gain access to the GRM server.

# Network settings

| GRUNDFOS                                    | ×                              |                                                             |  |  |
|---------------------------------------------|--------------------------------|-------------------------------------------------------------|--|--|
| Information<br>System<br>Version<br>Licence | Network S<br>This setting is u | ettings<br>Ised for: Web Server<br>BACnet IP<br>GENIpro TCP |  |  |
| Configuration                               | IP Address:                    | 192,168,1,100                                               |  |  |
| Real Time Ethernet Protocol                 | Subnet Mask:                   | 255.255.255.0                                               |  |  |
| GENIpro TCP Protocol                        | Gateway:                       | 0.0.0.0                                                     |  |  |
| Email                                       |                                |                                                             |  |  |
| Time                                        | DNS Server:                    | 0.0.0.0                                                     |  |  |
| User Management                             |                                |                                                             |  |  |
| Firmware Update                             | Use DHCP:                      |                                                             |  |  |
| Logout                                      | Submit                         |                                                             |  |  |
| Contact                                     |                                |                                                             |  |  |
|                                             |                                |                                                             |  |  |

# Fig. 7 Network settings

| Object      | Description                                                                                                    |
|-------------|----------------------------------------------------------------------------------------------------|
| IP address  | Factory setting: 192.168.1.100.                                                                                                    |
| Subnet mask | Factory setting: 255.255.255.0.                                                                                                    |
| Gateway     | Factory setting: 192.168.1.1.                                                                                                    |
| DNS Server  | The module can be configured to use a specific domain name server.<br>Factory setting: 0.0.0.0.                                          |
| Use DHCP    | The module can be configured to automatically obtain the IP address from a DHCP server on the network. Factory setting: Do not use DHCP. |

# **GENIpro TCP port settings**

#### **TCP Port Number**

The module can transfer data from a Grundfos PC tool to the product via the GENIpro protocol.

# Fig. 8 GENIpro TCP port settings

| Object          | Description                                                                                          |
|-----------------|----------------------------------------------------------------------------------------------------|
| TCP Port Number | The TCP port number of the module and that of the PC tool must be identical. Factory setting: 49152. |

# **Email Configuration**

The web server in the module can be set to send an email notification in case of internal module events.

| Information                 | Email Configuration     |        |       |        |  |
|-----------------------------|-------------------------|--------|-------|--------|--|
| System                      | CHITD C                 |        |       |        |  |
| Version                     | SMTP Server: 0          | .0.0.0 |       |        |  |
| Licence                     | Sender Address:         |        |       |        |  |
| Configuration               | Receiver Address:       |        |       |        |  |
| Real Time Ethernet Protocol |                         |        |       |        |  |
| Network Settings            | Send an Email on the    | follow | ing e | vents: |  |
| GENIpro TCP Protocol        |                         |        | Yes   | No     |  |
| Email                       | Change in connection s  | tate:  | ۲     | 0      |  |
| Time                        | Device configuration ch | anged: | 0     | ۲      |  |
| User Management             | Fatal Error:            |        | ۲     | O      |  |
| Firmware Update             | Diagnosis appear/diasa  | ppear: | O     | ۲      |  |
| Logout                      | Submit                  |        |       |        |  |
| Contact                     |                         |        |       |        |  |

TM05 6068 1814

# Fig. 9 Email Configuration

| Object                                | Description                                                                                                    |
|---------------------------------------|----------------------------------------------------------------------------------------------------|
| SMTP Server                           | Enter the IP address of the SMTP server. If you enter a URL, the module will look it up via a DNS server and replace it with the IP address. |
| Sender Address                        | Enter the email address of the sender.                                                                                                    |
| Receiver Address                      | Enter the email address of the receiver.                                                                                                    |
| Send an Email on the following events | Select which events are to trigger an email.                                                                                                 |

# Appendiks

# Time Configuration

This web page is used to configure the CIM 500 clock.

| grundfos <sup>.</sup> X                       |  |  |  |  |  |
|-----------------------------------------------|--|--|--|--|--|
| Information Time Configuration                |  |  |  |  |  |
| System SNTP Server: 0.0.0.0                   |  |  |  |  |  |
| Licence Current time: 01:06:13                |  |  |  |  |  |
| Configuration Current date: 01.01.1970        |  |  |  |  |  |
| Real Time Ethernet Protocol UTC offset: +0100 |  |  |  |  |  |
| Network Settings                              |  |  |  |  |  |
| GENIpro TCP Protocol                          |  |  |  |  |  |
| Email                                         |  |  |  |  |  |
|                                               |  |  |  |  |  |
| User Management                               |  |  |  |  |  |
| Firmware Update                               |  |  |  |  |  |
| Locaut                                        |  |  |  |  |  |
|                                               |  |  |  |  |  |
| Contact                                       |  |  |  |  |  |

# Fig. 10 Time Configuration

| Object       | Description                                                                                                    |
|--------------|----------------------------------------------------------------------------------------------------|
| SNTP Server  | Enter the IP address of the SNTP server and the CIM 500 will automatically adjust its clock. If you do not configure the SNTP server, or the connection is lost, the module will use the internal clock. If you enter a URL, the module will look it up via a DNS server and replace it with the IP address. |
| Current time | Set the time manually.                                                                                                    |
| Current date | Set the date manually.                                                                                                    |
| UTC offset   | The difference in hours and minutes from Universal Time, Coordinated (UTC) for a par-<br>ticular time. If no SNTP server is used, it is not necessary to configure the UTC offset.<br>Example: The local time in a time zone which observes UTC-1 is calculated by subtrac-<br>ting 1 hour from the UTC.     |
|              |                                                                                                    |

Bemærk The CIM 500 does not include any battery backup for the real-time clock. Time settings will therefore not be saved if the power supply is interrupted.

#### **User Management**

You must log in to use the built-in web server for configuration. The usernames and passwords can be configured from this page. The web server operates with two types of user:

1. Administration

- Access to all configurations/functions.

- 2. Configuration which gives access to:
  - Real Time Ethernet Protocol
  - Application
  - GENIpro TCP
  - Email
  - Time
  - User Management (username and password of the configuration user).

You can change username and password in the text boxes and save them with [Submit]. You can change the administration password to an empty string.

| ~                         |                                                                      |                                           |                                                     |  |  |
|---------------------------|----------------------------------------------------------------------|-------------------------------------------|-----------------------------------------------------|--|--|
| grundfos <sup>,</sup> X   |                                                                      |                                           |                                                     |  |  |
| Information               | User Manag                                                           | ement                                     |                                                     |  |  |
| System                    |                                                                      |                                           |                                                     |  |  |
| /ersion                   | Туре                                                                 | Username                                  | Password                                            |  |  |
| icence                    | Configuration                                                        | config                                    | Grundfos                                            |  |  |
| onfiguration              | Administration                                                       | admin                                     |                                                     |  |  |
| al Time Ethernet Protocol | 1                                                                    |                                           |                                                     |  |  |
| twork Settings            |                                                                      |                                           |                                                     |  |  |
| NIpro TCP Protocol        | Submit                                                               |                                           |                                                     |  |  |
| nail                      |                                                                      |                                           |                                                     |  |  |
| 10                        | Configuration                                                        | : User with limited a                     | access rights.                                      |  |  |
| ser Managemenf            | The following settings are available:<br>Real Time Ethernet Protocol |                                           |                                                     |  |  |
| irmware Update            |                                                                      |                                           |                                                     |  |  |
|                           | GENIp                                                                | oro TCP                                   |                                                     |  |  |
| ogout                     | Email                                                                |                                           |                                                     |  |  |
|                           | User N                                                               | Aanagement                                |                                                     |  |  |
| Jontact                   |                                                                      |                                           |                                                     |  |  |
|                           | The user can of<br>Access to firm                                    | nly change the logi<br>vare upload and ba | n information for the Con<br>ckup/restore is denied |  |  |
|                           |                                                                      |                                           |                                                     |  |  |
|                           | Administration                                                       | 1:User nas all acce                       | ss rights.                                          |  |  |

Fig. 11 User Management

### Update

You can update the firmware by means of the built-in web server. The binary file is supplied by Grundfos.

# Configuration

To make installation and configuration easier, you can upload the configuration to a PC for backup or distribution to multiple modules.

| GRUNDFOS                    | ×                                                                         |        |
|-----------------------------|---------------------------------------------------------------------------|--------|
| Information                 | Update                                                                    |        |
| System                      | Firmware                                                                  |        |
| Licence                     | This updates the software of the Realtime Ethernet Module.                |        |
| Configuration               | Firmware:                                                                 | Browse |
| Real Time Ethernet Protocol |                                                                           |        |
| Network Settings            | Update                                                                    |        |
| GENIpro TCP Protocol        |                                                                           |        |
| Email                       | Configuration                                                             |        |
| Time                        | Connightation                                                             |        |
| User Management             | This downloads/uploads the configuration of the Realtime Ethernet Module. |        |
| Firmware Update             |                                                                           |        |
|                             | File:                                                                     | Browse |
| Logout                      |                                                                           | 1      |
|                             | Download to device Upload from device                                     | ć      |
| Contact                     |                                                                           | L.     |
|                             |                                                                           |        |
|                             |                                                                           | H      |

#### Fig. 12 Update

| Object                | Description                                                                       |
|-----------------------|-----------------------------------------------------------------------------------|
| Firmware              | Path to binary firmware image that can be used for updating the module.           |
| Update                | Click [Update] to start the update. The procedure takes approximately one minute. |
| File                  | Path to the configuration file.                                                   |
| Download to device    | Click here to transfer the configuration file to the module.                      |
| Upload from<br>device | Click here to upload all settings of the module to a file on your PC.             |

#### GB: EU declaration of conformity

We, Grundfos, declare under our sole responsibility that the product CIM 500, to which the declaration below relates, is in conformity with the Council Directives listed below on the approximation of the laws of the EU member states.

#### CZ: Prohlášení o shodě EU

My firma Grundíos prohlašujeme na svou plnou odpovědnost, že výrobek CIM 500, na který se toto prohlášení vztahuje, je v souladu s níže uvedenými ustanoveními směrnice Rady pro sblížení právních předpisů členských států Evropského společenství.

#### DK: EU-overensstemmelseserklæring

Vi, Grundfos, erklærer under ansvar at produktet CIM 500 som erklæringen nedenfor omhandler, er i overensstemmelse med Rådets direktiver der er nævnt nedenfor, om indbyrdes tilnærmelse til EU-medlemsstaternes lovgivning.

#### ES: Declaración de conformidad de la UE

Grundfos declara, bajo su exclusiva responsabilidad, que el producto CIM 500 al que hace referencia la siguiente declaración cumple lo establecido por las siguientes Directivas del Consejo sobre la aproximación de las legislaciones de los Estados miembros de la UE.

#### FR: Déclaration de conformité UE

Nous, Grundfos, déclarons sous notre seule responsabilité, que le produit CIM 500, auquel se réfère cette déclaration, est conforme aux Directives du Conseil concernant le rapprochement des législations des États membres UE relatives aux normes énoncées ci-dessous.

#### HR: EU deklaracija sukladnosti

Mi, Grundfos, izjavljujemo s punom odgovornošću da je proizvod CIM 500, na koja se izjava odnosi u nastavku, u skladu s direktivama Vijeća dolje navedenih o usklađivanju zakona država članica EU-a.

#### IT: Dichiarazione di conformità UE

Grundfos dichiara sotto la sua esclusiva responsabilità che il prodotto CIM 500, al quale si riferisce questa dichiarazione, è conforme alle seguenti direttive del Consiglio riguardanti il riavvicinamento delle legislazioni degli Stati membri UE.

#### LV: ES atbilstības deklarācija

Sabiedrība Grundfos ar pilnu atbildību paziņo, ka produkts CIM 500, uz kuru attiecas tālāk redzamā deklarācija, atbilst tālāk norādītajām Padomes direktīvām par ES dalībvalstu normatīvo aktu tuvināšanu.

#### PL: Deklaracja zgodności UE

My, Grundfos, oświadczamy z pełną odpowiedzialnością, że nasz produkt CIM 500, którego deklaracja niniejsza dotyczy, jest zgodny z następującymi dyrektywami Rady w sprawie zbliżenia przepisów prawnych państw członkowskich.

#### RO: Declarația de conformitate UE

Noi Grundfos declarăm pe propria răspundere că produsul CIM 500, la care se referă această declarație, este în conformitate cu Directivele de Consiliu specificate mai jos privind armonizarea legilor statelor membre UE.

#### RU: Декларация о соответствии нормам ЕС

Мы, компания Grundfos, со всей ответственностью заявляем, что изделие CIM 500, к которому относится нижеприведённая декларация, соответствует нижеприведённым Директивам Совета Евросоюза о тождественности законов стран-членов ЕС.

#### SI: Izjava o skladnosti EU

V Grundfosu s polno odgovornostjo izjavljamo, da je izdelek CIM 500. na katerega se spodnja izjava nanaša, v skladu s spodnjimi direktivami Sveta o približevanju zakonodaje za izenačevanje pravnih predpisov držav članic EU.

#### TR: AB uygunluk bildirgesi

Grundfos olarak, aşağıdaki bildirim konusu olan CIM 500 ürünlerinin, AB üye ülkelerinin direktiflerinin yakınlaştırılmasıyla ilgili durumun aşağıdaki Konsey Direktifleriyle uyumlu olduğunu ve bununla ilgili olarak tüm sorumluluğun bize ait olduğunu beyan ederiz.

#### CN: 欧盟符合性声明

我们,格兰富,在我们的全权责任下声明,产品 CIM 500,即该合格 证所指之产品,欧盟使其成员国法律趋于一致的以下理事会指令。

#### BG: Декларация за съответствие на ЕО

Ние, фирма Grundfos, заявяваме с пълна отговорност, че продуктът CIM 500, за който се отнася настоящата декларация, отговаря на следните директиви на Съвета за уеднаквяване на правните разпоредби на държавите-членки на EO.

#### DE: EU-Konformitätserklärung

Wir, Grundfos, erklären in alleiniger Verantwortung, dass das Produkt CIM 500, auf das sich diese Erklärung bezieht, mit den folgenden Richtlinien des Rates zur Angleichung der Rechtsvorschriften der EU-Mitgliedsstaaten übereinstimmt.

#### EE: EÜvastavusdeklaratsioon

Meie, Grundfos, kinnitame ja kanname ainuisikulist vastutust selle eest, et toode CIM 500, mille kohta all olev deklaratsioon käib, on kooskõlas Nõukogu Direktiividega, mis on nimetatud all pool vastavalt vastuvõetud õigusaktidele ühtlustamise kohta EÜ liikmesriikides.

#### FI: EU-vaatimustenmukaisuusvakuutus

Grundfos vakuuttaa omalla vastuullaan, että tuote CIM 500, jota tämä vakuutus koskee, on EU:n jäsenvaltioiden lainsäädännön lähentämiseen tähtäävien Euroopan neuvoston direktiivien vaatimusten mukainen seuraavasti.

#### GR: Δήλωση συμμόρφωσης ΕΕ

Εμείς, η Grundfos, δηλώνουμε με αποκλειστικά δική μας ευθύνη ότι το προϊόν CIM 500, στο οποίο αναφέρεται η παρακάτω δήλωση, συμμορφώνεται με τις παρακάτω Οδηγίες του Συμβουλίου περί προσέγγισης των νομοθεσιών των κρατών μελών της ΕΕ.

#### HU: EU megfelelőségi nyilatkozat

Mi, a Grundfos vállalat, teljes felelősséggel kijelentjük, hogy a(z) CIM 500 ternék, amelyre az alábbi nyilatkozat vonatkozik, megfelel az Európai Unió tagállamainak jogi irányelveit összehangoló tanács alábbi előírásainak.

#### LT: ES atitikties deklaracija

Mes, Grundfos, su visa atsakomybe pareiškiame, kad produktas CIM 500, kuriam skirta ši deklaracija, atitinka žemiau nurodytas Tarybos Direktyvas dėl ES šalių narių įstatymų suderinimo.

#### NL: EU-conformiteitsverklaring

Wij, Grundfos, verklaren geheel onder eigen verantwoordelijkheid dat product CIM 500, waarop de onderstaande verklaring betrekking heeft, in overeenstemming is met de onderstaande Richtlijnen van de Raad inzake de onderlinge aanpassing van de wetgeving van de EU-lidstaten.

#### PT: Declaração de conformidade UE

A Grundfos declara sob sua única responsabilidade que o produto CIM 500, ao qual diz respeito a declaração abaixo, está em conformidade com as Directivas do Conselho sobre a aproximação das legislações dos Estados Membros da UE.

#### RS: Deklaracija o usklađenosti EU

Mi, kompanija Grundfos, izjavljujemo pod punom vlastitom odgovornošću da je proizvod CIM 500, na koji se odnosi deklaracija ispod, u skladu sa dole prikazanim direktivama Saveta za usklađivanje zakona država članica EU.

#### SE: EU-försäkran om överensstämmelse

Vi, Grundfos, försäkrar under ansvar att produkten CIM 500, som omfattas av nedanstående försäkran, är i överensstämmelse med de rådsdirektiv om inbördes närmande till EU-medlemsstaternas lagstiftning som listas nedan.

#### SK: ES vyhlásenie o zhode

My, spoločnosť Grundíos, vyhlasujeme na svoju plnú zodpovednosť, že produkt CIM 500, na ktorý sa vyhlásenie uvedené nižšie vzťahuje, je v súlade s ustanoveniami nižšie uvedených smernic Rady pre zbíľženie právnych predpisov členských štátov EÚ.

#### UA: Декларація відповідності директивам EU

Ми, компанія Grundfos, під нашу одноосібну відповідальність заявляємо, що виріб СІМ 500, до якого відноситься нижченаведена декларація, відповідає директивам EU, переліченим нижче, щодо тотожності законів країн-членів ЄС.

#### JP: EU 適合宣言

Grundfos は、その責任の下に、CIM 500 製品が EU 加盟諸国の法規 に関連する、以下の評議会指令に適合していることを宣言します。 FU

#### ID: Deklarasi kesesuaian Uni Eropa

Kami, Grundfos, menyatakan dengan tanggung jawab kami sendiri bahwa produk CIM 500, yang berkaitan dengan pernyataan ini, sesuai dengan Petunjuk Dewan serta sedapat mungkin sesuai dengan hukum negara-negara anggota Uni Eropa.

#### МК: Декларација за сообразност на ЕУ

Ние, Grundfos, изјавуваме под целосна одговорност дека производот СІМ 500, на кого се однесува долунаведената декларација, е во согласност со овие директиви на Советот за приближување на законите на земјите членки на ЕҮ.

#### NO: EUs samsvarsærklæring

Vi, Grundfos, erklærer under vårt eneansvar at produktet CIM 500, som denne erklæringen gjelder, er i samsvar med Det europeiske råds direktiver om tilnærming av forordninger i EU-landene.

#### TH: คำประกาศความสอดคล้องตามมาตรฐาน EU

เราในนามของบริษัท Grundfos

ขอประกาศภายใต้ความรับผิดชอบของเราแต่เพียงผู้เดียวว่าผลิตภัณฑ์ CIM 500

งั้งเกี่ยวข้องกับคำประกาศนี้มีความสอดคล้องกับระเบียบคำสั่งตามรายการด้า ซึ่งเกี่ยวข้องสภาวิชาชีพว่าด้วยค่าประมาณตามกฎหมายของรัฐที่เป็นสมาชิก EU

#### VI: Tuyên bố tuân thủ EU

Chúng tối, Grundfos, tuyên bố trong phạm vi trách nhiệm duy nhất của mình rằng sản phẩm CIM 500 mà tuyên bố dưới đây có liên quan tuân thủ các Chỉ thị Hội đồng sau về việc áp dụng luật pháp của các nước thành viên EU.

#### BS: Izjava o usklađenosti EU

Mi, kompanija Grundfos, izjavljujemo pod vlastitom odgovornošću da je proizvod CIM 500, na koji se odnosi izjava ispod, u skladu sa niže prikazanim direktivama Vijeća o usklađivanju zakona država članica FU

#### KZ: Сәйкестік жөніндегі ЕО декларациясы

Біз, Grundfos, EO мүше елдерінің зандарына жақын төменде көрсетілген Кеңес директиваларына сәйкес төмендегі декларацияға қатысты СІМ 500 өнімі біздің жеке жауапкеюшілігімізде екенін мәлімдейміз.

#### MY: Perisytiharan keakuran EU

Kami, Grundfos, mengisytiharkan di bawah tanggungjawab kami semata-mata bahawa produk CIM 500, yang berkaitan dengan perisytiharan di bawah, akur dengan Perintah Majlis yang disenaraikan di bawah ini tentang penghampiran undang-undang negara ahli EU.

#### AR: إقسرار مطابقسة EU

نقــر ذـــــنَّه مرر فــــقرص، بمقنــــى مســـروليَّنا الفرديـــة بــــأن المتّـــح CIM 1050 الـذي يفقــص بــه الإقــرار أنــام، يكــرن مطابقــا لتوجيهــك المجلـــعن المـــَكررة 1051 - اذتحام بشـــن القريـب بيــن قـــرانين الـــدول أعضــام المجموعــة الأوروبيـــة/الاتحا 114 روريــــــون (UL).

#### TW: EU 合格聲明

葛蘭富根據我們唯一的責任,茲聲明與以下聲明相關之 CIM 500 產 品,符合下列近似 EU 會員國法律之議會指令。

#### AL: Deklara e konformitetit të BE

Ne, Grundfos, deklarojmë vetëm nën përgjegjësinë tonë se produkti CIM 500, me të cilin ka lidhje kjo deklaratë, është në pajtim me direktivat e Këshillit të renditura më poshtë për përafrimin e ligjeve të shteteve anëtare të BE-së.

Low Voltage Directive (2014/35/EU).
 Standards used:
 EN 61010-1:2010
 EMC Directive (2014/30/EU).
 Standards used:
 EN 61000.6 2:2007.EN 61000.6 4:2007/61:2

EN 61000-6-2:2005; EN 61000-6-4:2007/A1:2011; EN 55011:2009/A1:2010 Group 1/Class A

This EU declaration of conformity is only valid when published as part of the Grundfos safety instructions (publication number 98407037 0516).

Bjerringbro, 12/1/2016

Svend Aage Kaae Director Grundfos Holding A/S Poul Due Jensens Vej 7 8850 Bjerringbro, Denmark

Person authorised to compile the technical file and empowered to sign the EU declaration of conformity.

#### Argentina

Bombas GRUNDFOS de Argentina S.A. Ruta Panamericana km. 37.500 Centro Industrial Garin 1619 Garín Pcia, de B.A. Phone: +54-3327 414 444 Telefax: +54-3327 45 3190

#### **∆**ustralia

GRUNDFOS Pumps Ptv. Ltd. P.O. Box 2040 Regency Park South Australia 5942 Phone: +61-8-8461-4611 Telefax: +61-8-8340 0155

#### **∆**ustria

**GRUNDFOS Pumpen Vertrieb** Ges.m.b.H. Grundfosstraße 2 A-5082 Grödig/Salzburg Tel.: +43-6246-883-0 Telefax: +43-6246-883-30

#### Belaium

N.V. GRUNDFOS Bellux S.A. Boomsesteenweg 81-83 B-2630 Aartselaar Tél.: +32-3-870 7300 Télécopie: +32-3-870 7301

#### Belarus

Представительство ГРУНДФОС в Минске 220125. Минск ул. Шафарнянская, 11. оф. 56. БЦ «Порт» Тел.: +7 (375 17) 286 39 72/73 Факс: +7 (375 17) 286 39 71 E-mail: minsk@grundfos.com

#### Bosna and Herzegovina

GRUNDFOS Saraievo Zmaja od Bosne 7-7A, BH-71000 Sarajevo Phone: +387 33 592 480 Telefax: +387 33 590 465 www.ba.grundfos.com e-mail: grundfos@bih.net.ba

#### Brazil

BOMBAS GRUNDFOS DO BRASIL Av. Humberto de Alencar Castelo Branco, 630 CEP 09850 - 300 São Bernardo do Campo - SP Phone: +55-11 4393 5533 Telefax: +55-11 4343 5015

#### Bulgaria

Grundfos Bulgaria EOOD Slatina District Iztochna Tangenta street no. 100 BG - 1592 Sofia Tel. +359 2 49 22 200 Fax +359 2 49 22 201 email: bulgaria@grundfos.bg

#### Canada

GRUNDFOS Canada Inc. 2941 Brighton Road Oakville. Ontario L6H 6C9 Phone: +1-905 829 9533 Telefax: +1-905 829 9512

#### China

GRUNDFOS Pumps (Shanghai) Co. Ltd. 10F The Hub, No. 33 Suhong Road Minhang District Shanghai 201106 PRC Phone: +86 21 612 252 22 Telefax: +86 21 612 253 33

#### Croatia

GRUNDFOS CROATIA d.o.o. Buzinski prilaz 38, Buzin HR-10010 Zagreb Phone: +385 1 6595 400 Telefax: +385 1 6595 499 www.hr.grundfos.com

#### Czech Republic

GRUNDFOS s.r.o. Čajkovského 21 779 00 Olomouc Phone: +420-585-716 111 Telefax: +420-585-716 299

#### Denmark

GRUNDFOS DK A/S Martin Bachs Vej 3 DK-8850 Bjerringbro Tlf.: +45-87 50 50 50 Telefax: +45-87 50 51 51 E-mail: info GDK@grundfos.com www.grundfos.com/DK

#### Estonia

GRUNDFOS Pumps Eesti OÜ Peterburi tee 92G 11415 Tallinn Tel: + 372 606 1690 Fax: + 372 606 1691

#### Finland

OY GRUNDFOS Pumput AB Trukkikuia 1 FI-01360 Vantaa Phone: +358-(0) 207 889 500 Telefax: +358-(0) 207 889 550

#### France

Pompes GRUNDFOS Distribution S.A. Parc d'Activités de Chesnes 57, rue de Malacombe F-38290 St. Quentin Fallavier (Lyon) Tél.: +33-4 74 82 15 15 Télécopie: +33-4 74 94 10 51

Germany GRUNDFOS GMBH Schlüterstr. 33 40699 Erkrath Tel.: +49-(0) 211 929 69-0 Telefax: +49-(0) 211 929 69-3799 e-mail: infoservice@grundfos.de Service in Deutschland: e-mail: kundendienst@grundfos.de

#### Greece

GRUNDFOS Hellas A.E.B.E. 20th km. Athinon-Markopoulou Av. P.O. Box 71 GR-19002 Peania Phone: +0030-210-66 83 400 Telefax: +0030-210-66 46 273

#### Hona Kona

GRUNDFOS Pumps (Hong Kong) Ltd. Unit 1. Ground floor Siu Wai Industrial Centre 29-33 Wing Hong Street & 68 King Lam Street, Cheung Sha Wan Kowloon Phone: +852-27861706 / 27861741 Telefax: +852-27858664

#### Hungary

GRUNDFOS Hungária Kft. Park u. 8 H-2045 Törökbálint. Phone: +36-23 511 110 Telefax: +36-23 511 111

#### India

GRUNDFOS Pumps India Private Limited 118 Old Mahabalipuram Road Thoraipakkam Chennai 600 096 Phone: +91-44 2496 6800

#### Indonesia

PT. GRUNDFOS POMPA Graha Intirub Lt. 2 & 3 Jln. Cililitan Besar No.454. Makasar. Jakarta Timur ID-Jakarta 13650 Phone: +62 21-469-51900 Telefax: +62 21-460 6910 / 460 6901

#### Ireland

GRUNDFOS (Ireland) Ltd. Unit A. Merrywell Business Park Ballymount Road Lower Dublin 12 Phone: +353-1-4089 800 Telefax: +353-1-4089 830

#### Italv

GRUNDFOS Pompe Italia S.r.l. Via Gran Sasso 4 I-20060 Truccazzano (Milano) Tel.: +39-02-95838112 Telefax: +39-02-95309290 / 95838461

#### .lanan

GRUNDFOS Pumps K.K. Gotanda Metalion Bldg., 5F, 5-21-15, Higashi-gotanda Shiagawa-ku, Tokyo 141-0022 Japan Phone: +81 35 448 1391 Telefax: +81 35 448 9619

#### Korea

GRUNDFOS Pumps Korea Ltd. 6th Floor, Aiu Building 679-5 Yeoksam-dong, Kangnam-ku, 135-916 Seoul, Korea Phone: +82-2-5317 600 Telefax: +82-2-5633 725

#### I atvia

SIA GRUNDFOS Pumps Latvia Deglava biznesa centrs Augusta Deglava ielā 60, LV-1035, Rīga, Talr.: + 371 714 9640, 7 149 641 Fakss: + 371 914 9646

#### Lithuania

GRUNDFOS Pumps UAB Smolensko a. 6 LT-03201 Vilnius Tel: + 370 52 395 430 Fax: + 370 52 395 431

# **Grundfos-selskaber**

#### Malaysia

GRUNDFOS Pumps Sdn. Bhd. 7 Jalan Peguam U1/25 Glenmarie Industrial Park 40150 Shah Alam Selangor Phone: +60-3-5569 2922 Telefax: +60-3-5569 2866

#### Mexico

Bombas GRUNDFOS de México S.A. de C.V. Boulevard TLC No. 15 Parque Industrial Stiva Aeropuerto Apodaca, N.L. 66600 Phone: +52-81-8144 4000 Telefax: +52-81-8144 4010

#### Netherlands

GRUNDFOS Netherlands Veluwezoom 35 1326 AE Almere Postbus 22015 1302 CA ALMERE Tel.: +31-88-478 6336 Telefax: +31-88-478 6332 E-mail: info\_gnl@grundfos.com

#### New Zealand

GRUNDFOS Pumps NZ Ltd. 17 Beatrice Tinsley Crescent North Harbour Industrial Estate Albany, Auckland Phone: +64-9-415 3240 Telefax: +64-9-415 3250

#### Norway

GRUNDFOS Pumper A/S Strømsveien 344 Postboks 235, Leirdal N-1011 Oslo Tlf.: +47-22 90 47 00 Telefax: +47-22 32 21 50

#### Poland

GRUNDFOS Pompy Sp. z o.o. ul. Klonowa 23 Baranowo k. Poznania PL-62-081 Przeźmierowo Tel: (+48-61) 650 13 00 Fax: (+48-61) 650 13 50

#### Portugal

Bombas GRUNDFOS Portugal, S.A. Rua Calvet de Magalhães, 241 Apartado 1079 P-2770-153 Paço de Arcos Tel.: +351-21-440 76 00 Telefax: +351-21-440 76 90

#### Romania

GRUNDFOS Pompe România SRL Bd. Biruintei, nr 103 Pantelimon county Ilfov Phone: +40 21 200 4100 Telefax: +40 21 200 4101 E-mail: romania@grundfos.ro

#### Russia

ООО Грундфос Россия 109544, г. Москва, ул. Школьная, 39-41, стр. 1 Тел. (+7) 495 564-88-00 (495) 737-30-00 Факс (+7) 495 564 88 11 Е-mail grundfos.moscow@grundfos.com

#### Serbia

Grundfos Srbija d.o.o. Omladinskih brigada 90b 11070 Novi Beograd Phone: +381 11 2258 740 Telefax: +381 11 2281 769 www.rs.grundfos.com

#### Singapore

GRUNDFOS (Singapore) Pte. Ltd. 25 Jalan Tukang Singapore 619264 Phone: +65-6681 9688 Telefax: +65-6681 9689

#### Slovakia

GRUNDFOS s.r.o. Prievozská 4D 821 09 BRATISLAVA Phona: +421 2 5020 1426 sk.grundfos.com

#### Slovenia

GRUNDFOS LJUBLJANA, d.o.o. Leskoškova 9e, 1122 Ljubljana Phone: +386 (0) 1 568 06 10 Telefax: +386 (0)1 568 06 19 E-mail: tehnika-si@grundfos.com

#### South Africa

GRUNDFOS (PTY) LTD Corner Mountjoy and George Allen Roads Wilbart Ext. 2 Bedfordview 2008 Phone: (+27) 11 579 4800 Fax: (+27) 11 455 6066 E-mail: Ismart@grundfos.com

#### Spain

Bombas GRUNDFOS España S.A. Camino de la Fuentecilla, s/n E-28110 Algete (Madrid) Tel.: +34-91-848 8800 Telefax: +34-91-628 0465

#### Sweden

GRUNDFOS AB Box 333 (Lunnagårdsgatan 6) 431 24 Mölndal Tel.: +46 31 332 23 000 Telefax: +46 31 331 94 60

#### Switzerland

GRUNDFOS Pumpen AG Bruggacherstrasse 10 CH-8117 Fällanden/ZH Tel.: +41-44-806 8111 Telefax: +41-44-806 8115

#### Taiwan

GRUNDFOS Pumps (Taiwan) Ltd. 7 Floor, 219 Min-Chuan Road Taichung, Taiwan, R.O.C. Phone: +886-4-2305 0868 Telefax: +886-4-2305 0878

#### Thailand

GRUNDFOS (Thailand) Ltd. 92 Chaloem Phrakiat Rama 9 Road, Dokmai, Pravej, Bangkok 10250 Phone: +66-2-725 8999 Telefax: +66-2-725 8998

#### Turkey

GRUNDFOS POMPA San. ve Tic. Ltd. Sti. Gebze Organize Sanayi Bölgesi Ihsan dede Caddesi, 2. yol 200. Sokak No. 204 41490 Gebze/ Kocaeli Phone: +90 - 262-679 7979 Telefax: +90 - 262-679 7905 E-mail: satis@grundfos.com

#### Ukraine

Бізнес Центр Європа Столичне шосе, 103 м. Київ, 03131, Україна Телефон: (+38 044) 237 04 00 Факс.: (+38 044) 237 04 01 Е-mail: ukraine@grundfos.com

#### **United Arab Emirates**

GRUNDFOS Gulf Distribution P.O. Box 16768 Jebel Ali Free Zone Dubai Phone: +971 4 8815 166 Telefax: +971 4 8815 136

#### United Kingdom

GRUNDFOS Pumps Ltd. Grovebury Road Leighton Buzzard/Beds. LU7 4TL Phone: +44-1525-850000 Telefax: +44-1525-850011

#### U.S.A.

GRUNDFOS Pumps Corporation 17100 West 118th Terrace Olathe, Kansas 66061 Phone: +1-913-227-3400 Telefax: +1-913-227-3500

#### Uzbekistan

Grundfos Tashkent, Uzbekistan The Representative Office of Grundfos Kazakhstan in Uzbekistan 38a, Oybek street, Tashkent TeneфoH: (+998) 71 150 3290 / 71 150 3291 Φakc: (+998) 71 150 3292

Addresses Revised 25.01.2016

# © Copyright Grundfos Holding A/S

# 98407037 0516

ECM: 1184005

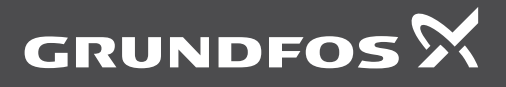

www.grundfos.com